## Q 建築の角度に合わせて作図するには

## A [作図面·基準角度の設定]で基準角度を設定します

建築図の斜めに傾いた線を基準にし、その角度を 0°として線や配管を作図することができます。

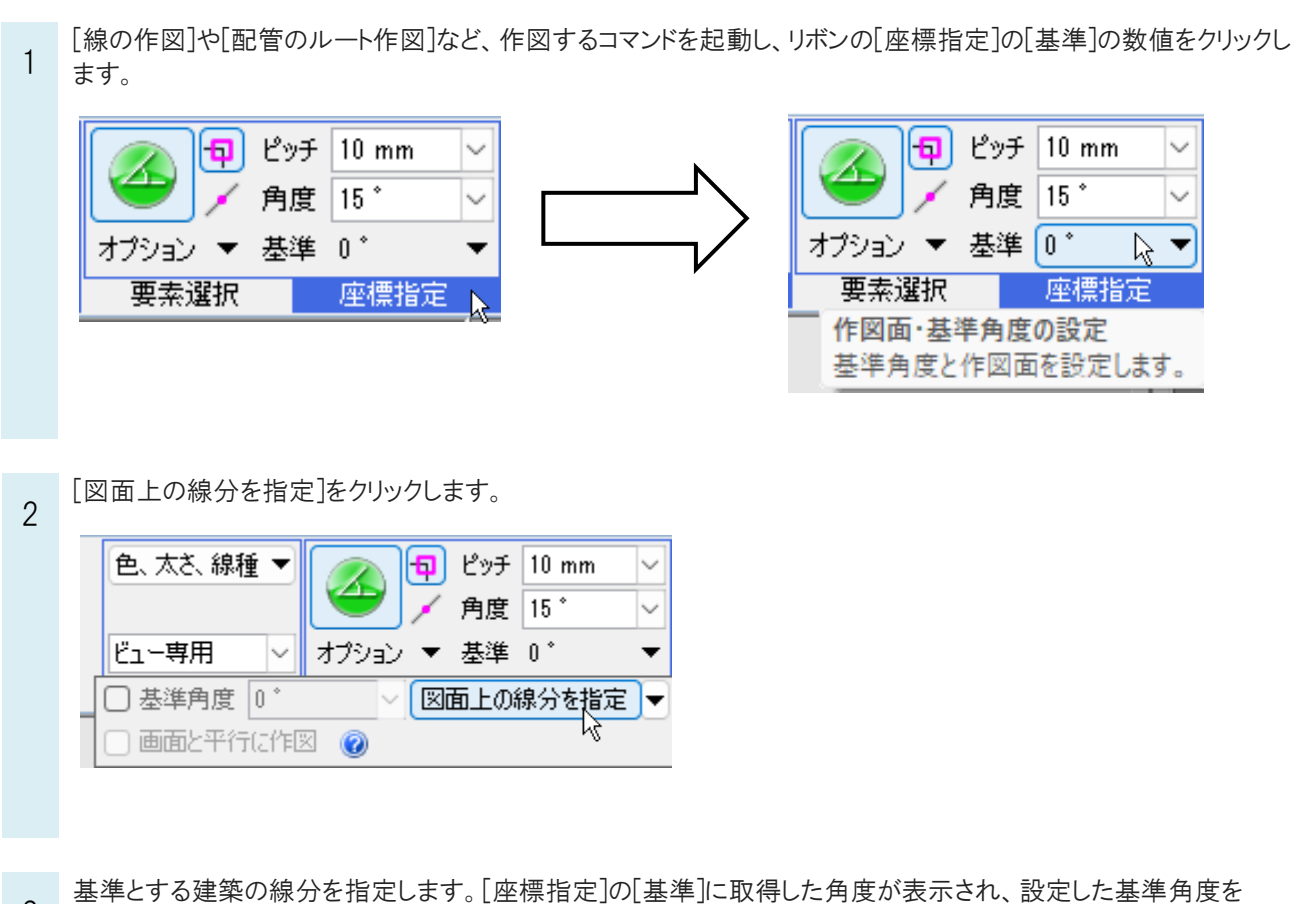

3 0° として[座標補正]の角度ピッチで作図できます。

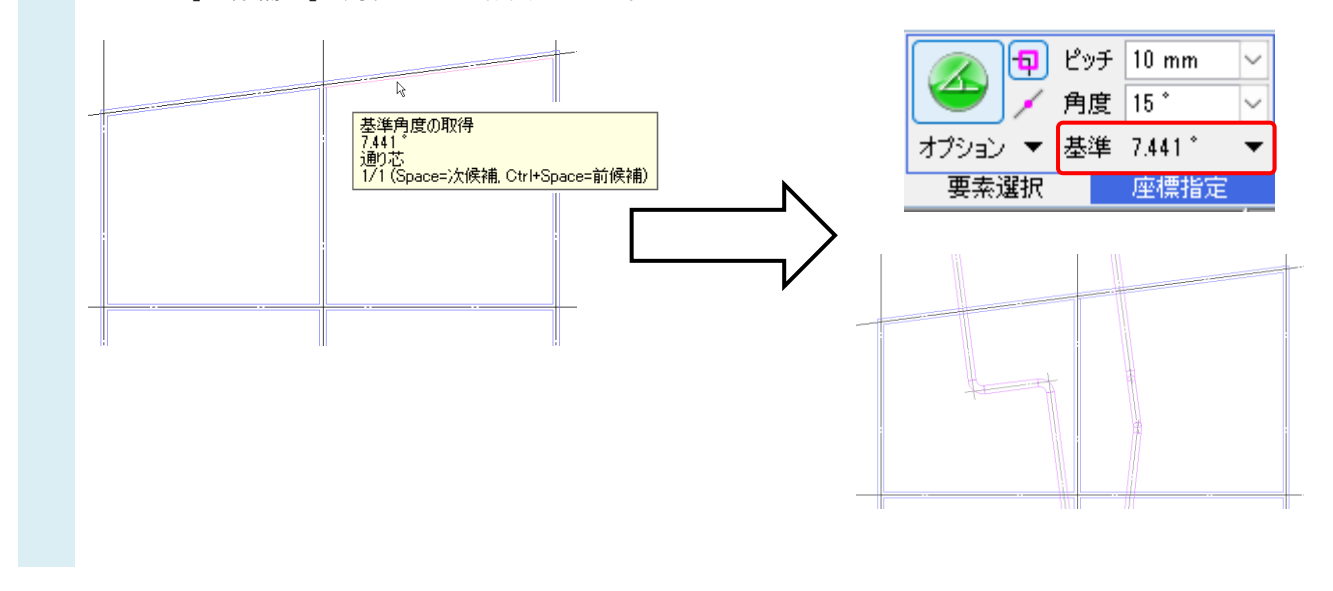

## ●補足説明

[作図面・基準角度の設定]はビューごとに設定します。[基準角度]のチェックを外すと、基準角度が「0°」に戻ります。

| 色、太さ、線種 🔻  | 🕢 🗗 ピッチ 10 mm      | $\sim$ |
|------------|--------------------|--------|
|            | 🍧 🖌 角度 15*         | $\sim$ |
| ビュー専用 🗸 🗸  | オプション ▼ 基準 7.441 ° | •      |
| 基準角度 7.441 | 1 * > 図面上の線分を指定    | ┏      |
| □ 画面と平行に作り | 2 🔞                |        |

## ●補足説明

[ルート作図]コマンドの「ルートを基準に座標を補正」にチェックを入れると、図面の基準角度は反映されません。 ルートの傾き角度を基準角度にします。

※「ルートを基準に座標を補正」については FAQ「<u>任意角度のルートから水平・垂直に戻して作図したい</u>」をご参照ください。